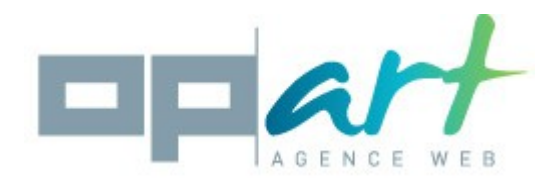

# **Documentation Easyseo**

## Compatibilité :

Ce module est compatible avec les versions 1.5 et 1.6 de Prestashop

## Installation :

- 1. Rendez-vous dans le backoffice puis dans le menu « modules »

- Cliquez sur « ajouter un module » puis « choisissez un πichier »
  Sélectionnez l'archive oparteasyseo.zip qui se trouve sur votre ordinateur
  Cliquez sur « mettre ce module en ligne »,
  Rendez-vous dans « Référencement SEO » et recherchez le module « Easy seo for prestashop »
  Cliquez sur le bouton « installer »

# Principe de fonctionnement du module :

L'objectif de ce module est de vous faire gagner du temps en remplissant plus rapidement les balises « meta title » et « meta description » des différentes pages de votre boutique.

Pour cela, le module utilise des « mots outils ». Ces mots outils sont de la forme [NAME], [DESCRIPTION], etc... Chaque mot outil sera remplacé par une information en fonction de la page.

Par exemple si, pour vos produits, vous mettez dans la balise « meta title » les mots outils suivant :

[MANUFACTURER NAME] [NAME] [PRICE TTC]

Sur votre page produit parlant du dernier Iphone vous pourrez avoir pour la balise « meta title » :

Apple Iphone 6 240 €

Il est tout à fait possible de rajouter des mots normaux entre vos mots outils. Si nous reprenons l'exemple précédent, nous pouvons mettre :

[NAME] de chez [MANUFACTURER NAME] à [PRICE TTC]

Ce qui donnera :

Iphone 6 de chez Apple à 240 €

Ce document ne peut en aucun cas être modifié, revendu ou copié (entièrement ou partiellement) (licence : CC BY-NC-ND 2,0)

# Explications des champs :

Dans la plupart des onglets vous retrouverez des réglages communs, voici quelques explications les concernant :

**Charger un réglage** : Ce champ vous permet de choisir un réglage que vous auriez déjà enregistré. Si vous sélectionnez « nouveau » dans ce champ, lorsque vous cliquerez sur « sauvegarder le réglage » un nouveau réglage sera sauvegardé.

**Nom du réglage** : Indiquez ici le nom de votre réglage pour le retrouver plus tard. A noter que si vous n'avez pas sélectionnez « nouveau » dans le champ précédent, alors ce champ permettra de changer le nom du réglage actuel.

**Choisissez une langue** : Choisissez ici la langue pour laquelle votre réglage s'appliquera. Grâce à ce champ vous pouvez appliquer des règles différentes en fonction de la langue.

**Catégorie** : Cliquez sur les catégories pour lesquelles vous désirez que votre réglage s'applique. Vous pouvez sélectionner plusieurs catégories en maintenant la touche CTRL appuyée. Si vous ne sélectionnez aucune catégorie, votre réglage s'appliquera à toutes les catégories.

A noter : ce champ n'est disponible que pour l'onglet catégories et produits

**Metat title** : Renseignez ici les mots outils qui seront utilisés pour remplir la balise « meta title » de vos pages.

**Meta description** : Indiquez ici les mots outils qui seront utilisés pour remplir la balise « meta description » de vos pages.

**Remplacer les méta déjà remplies** : Si vous indiquez oui pour ce champ, alors les balises meta description et title qui sont déjà remplies seront remplacées.

Autoriser la mise à jour automatique : Si vous indiquez oui pour ce champ ce réglage pourra alors être appliqué automatiquement si vous mettez en place un cron (voir la « section mettre en place un cron » de ce document)

## Description des mots outils pour les catégories:

| [NAME]                | Nom de la catégorie.                      |
|-----------------------|-------------------------------------------|
| [DESCRIPTION]         | Description de la catégorie.              |
| [PARENT_NAME]         | Nom de la catégorie parente.              |
| [SHOP_NAME]           | Nom de la boutique.                       |
| [FIRST_PRODUCT_NAME]  | Nom du premier produit de la catégorie.   |
| [SECOND_PRODUCT_NAME] | Nom du second produit de la catégorie.    |
| [THIRD_PRODUCT_NAME]  | Nom du troisième produit de la catégorie. |

# Description des mots outils pour les produits:

| [NAME]                 | Nom du produit.                                                     |
|------------------------|---------------------------------------------------------------------|
| [DESCRIPTION_SHORT]    | Description courte du produit.                                      |
| [DESCRIPTION]          | Description longue du produit.                                      |
| [ID_PRODUCT]           | ld produit.                                                         |
| [REFERENCE]            | Référence du produit                                                |
| [PRICE_HT]             | Prix hors taxe du produit.                                          |
| [PRICE_TTC]            | Prix TTC du produits                                                |
| [EAN13]                | Code EAN13 du produit                                               |
| [MANUFACTURER_NAME]    | nom du fabricant                                                    |
| [SUPPLIER_NAME]        | nom du fournisseur                                                  |
| [CATEGORY_NAME]        | nom de la catégorie par défaut du produit                           |
| [CATEGORY_PARENT_NAME] | nom de la catégorie parent de la catégorie par défaut<br>du produit |
| [SHOP_NAME]            | Nom de la boutique                                                  |

# Description des mots outils pour les fournisseurs:

| [NAME]                | Nom du fournisseur.                      |
|-----------------------|------------------------------------------|
| [DESCRIPTION]         | Description du fournisseur.              |
| [SHOP_NAME]           | Nom de la boutique                       |
| [FIRST_PRODUCT_NAME]  | Nom du premier produit du fournisseur.   |
| [SECOND_PRODUCT_NAME] | Nom du second produit du fournisseur.    |
| [THIRD_PRODUCT_NAME]  | Nom du troisième produit du fournisseur. |

# Description des mots outils pour les pages CMS:

| [META_TITLE] | Titre de la page CMS   |
|--------------|------------------------|
| [CONTENT]    | Contenu de la page cms |
| [SHOP_NAME]  | Nom de la boutique     |

# Description des mots outils pour les fabricants:

| [NAME]                | Nom du fabricant                      |
|-----------------------|---------------------------------------|
| [DESCRIPTION]         | Description du fabricant              |
| [SHORT_DESCRIPTION]   | Description courte                    |
| [SHOP_NAME]           | Nom de la boutique                    |
| [FIRST_PRODUCT_NAME]  | Nom du premier produit du fabricant   |
| [SECOND_PRODUCT_NAME] | Nom du second produit du fabricant    |
| [THIRD_PRODUCT_NAME]  | Nom du troisième produit du fabricant |

## Onglet images :

L'onglet images vous permet de renseigner rapidement les légendes (balise alt) de vos images. Ici il n'y a pas de mots outils à utiliser car dans une l'optique d'optimiser le référencement de votre site, vous devez renseigner une légende représentative et différente pour chaque image.

Ce document ne peut en aucun cas être modifié, revendu ou copié (entièrement ou partiellement) (licence : CC BY-NC-ND 2,0)

La première partie de cet onglet vous permet de définir comment afficher vos images pour ensuite remplir plus rapidement leurs légendes.

Images par page : Choisissez le nombre d'image qui vont s'afficher dans cet onglet.

Choisissez une page : Ce champ vous permet de choisir la page à afficher

**Légende vide uniquement :** Choisissez si vous désirez n'afficher que les images dont la légende n'est pas renseignée.

#### Comment renseigner les légendes ?

En dessous de chaque image vous aurez un champ texte dans lequel vous devez indiquer la légende de l'image. Lorsque vous passerez au champ suivant le champ précédent s'enregistrera automatiquement.

Conseil : Utilisez la touche tabulation (tab) pour passer plus rapidement au champ suivant.

#### Onglet autres :

Cet onglet contient des informations diverses pour l'optimisation du référencement de votre boutique.

#### Onglet Aide :

Cet onglet contient le lien vers ce document et d'autres ressources pour vous aider à utiliser le module.

#### Comment mettre en place un cron ?

Si vous possédez un serveur dédié vous pouvez très certainement mettre en place un cron en utilisant la fonction crontab demandez à la personne qui gère votre serveur de s'en occuper.

Si vous êtes sur un serveur mutualisé votre hébergeur possède sans doute un service de « cron » (parfois appeler tâche planifier), contactez-le pour voir avec lui comment l'utiliser.

Si aucune de ces deux solutions ne fonctionne, vous pouvez utiliser un service de cron gratuit comme : <u>https://www.cron-job.org/en/</u>

L'url qui devra être renseignée pour le cron se trouve dans l'onglet aide du module.

#### MISE À JOUR AUTOMATIQUE

Pour créer une mise à jour automatique vous devez configurer un "cron" utilisant cette url:: http://www.ps1614.com.localhost/modules/oparteasyseoforprestashop/oesfp\_cron.php?t=myvTW Si vous ne savez pas ce qu'est un cron, merci de lire la documentation.

Une fois votre cron mis en place, à chaque passage de ce dernier le module récupérera la liste des réglages autorisés à être appliqués automatiquement et mettra ainsi à jour vos balises meta.

C'est à vous de déterminer la fréquence de passage de votre cron afin que vos meta soit le plus à jour possible sans pour autant surcharger votre serveur. Une fois par jour est une fréquence de passage qui convient à la plupart des sites.